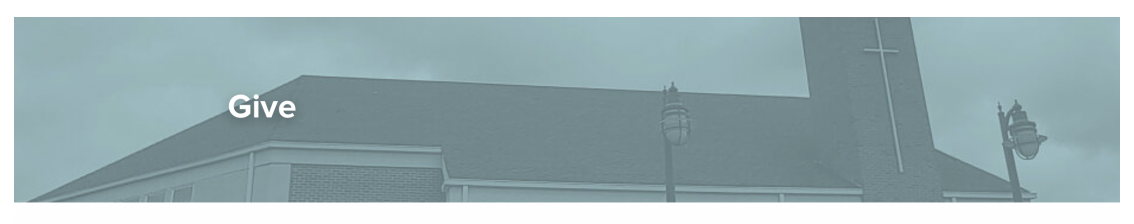

## We have exciting news about our online giving!

Here at Liberty Baptist Church, we can't do all that we do without your support! Thank you for your continued kindness and generosity. We want you to know that we've switched our online giving platform, which means giving a gift will be easier now than ever. Please use the giving portal below to set up your gift. For more instructions on how to set up your account, click here. Because of you, we continue to move toward our mission to make disciples of all the nations - who are becoming transformed into the likeness of Christ.

Enter the dollar amount you would like to give.

Select the fund & select how often. Click Next (you will choose the date later)

| uld like to give.            | \$ O                                                                                                    |
|------------------------------|----------------------------------------------------------------------------------------------------|
| ten. Click Next.<br>e later) | FUND<br>Choose a fund                                                                                                    |
|                              | FREQUENCY   One-Time Weekly Monthly Every Two Weeks Twice   Enter a dollar amount to make a gift. Enter a dollar amount to make a gift. |
|                              | Next                                                                                                    |
|                              | Liberty Baptist Church                                                                                                    |
|                              | <sup>\$</sup> 5                                                                                                    |
|                              | Choose an option to sign up or log in.                                                                                                    |

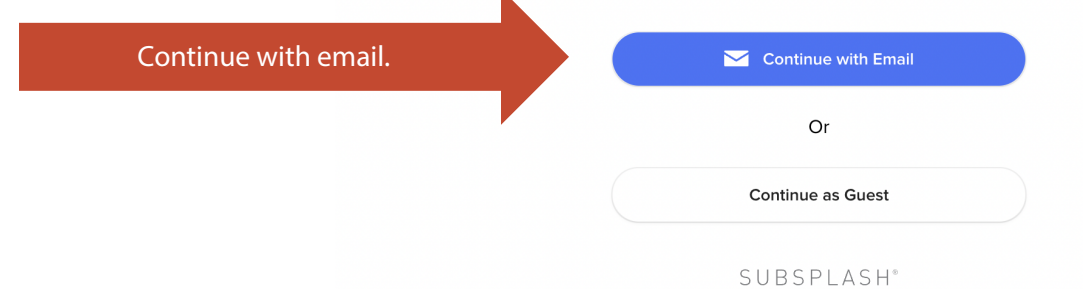

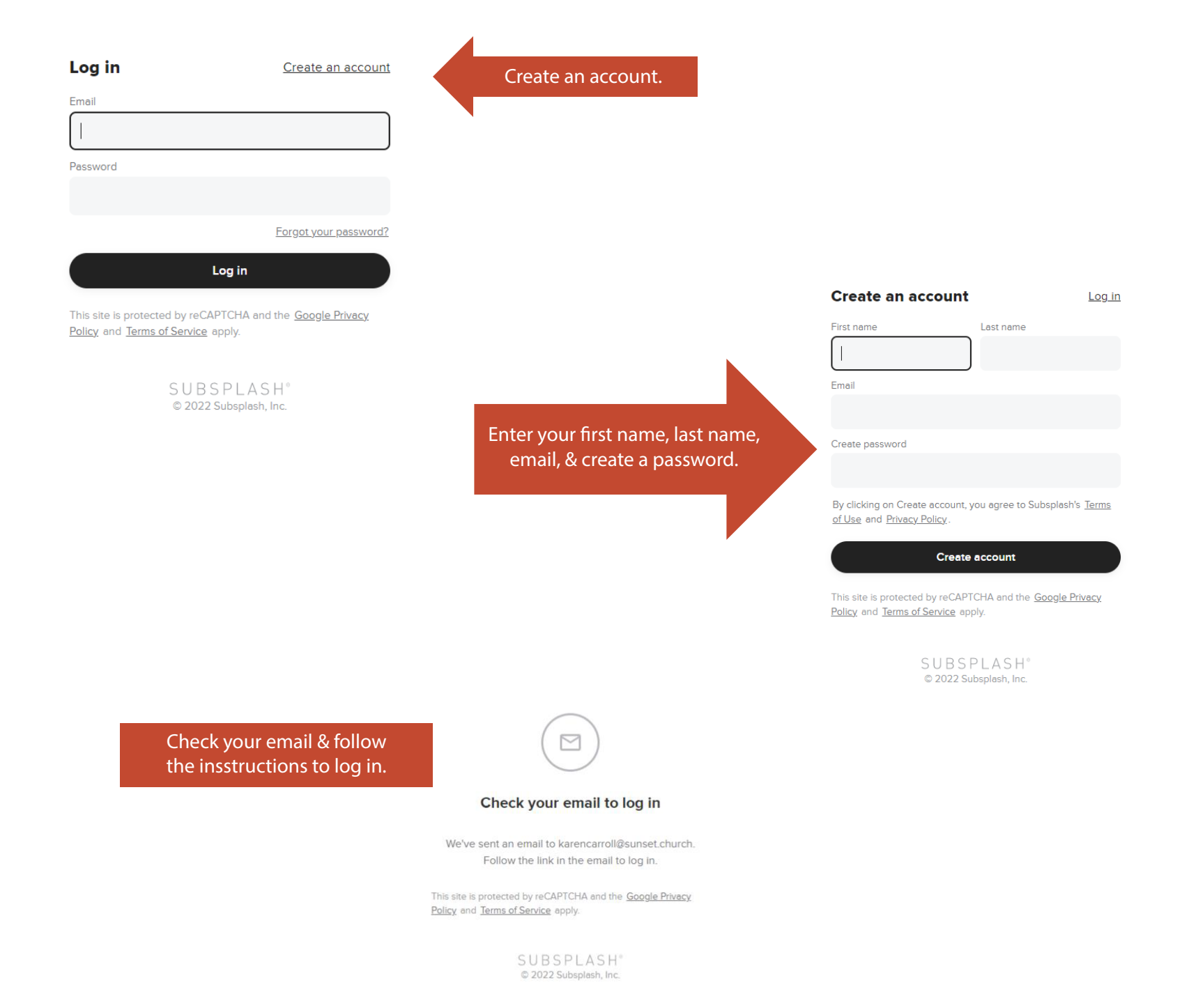

|                                             | 1:41                   | al                          | <b>?</b> ■ |                                                                                                    | Do                                                                           | ene escure.subsplash    | .com 🗚 🖒   |
|---------------------------------------------|------------------------|-----------------------------|------------|----------------------------------------------------------------------------------------------------|------------------------------------------------------------------------------|-------------------------|------------|
|                                             | Done                   | ▲ secure.subsplash.com      | S A        |                                                                                                    |                                                                              | Confirm gift            | 9          |
|                                             |                        |                             | ٢          |                                                                                                    |                                                                              |                         |            |
|                                             |                        |                             |            |                                                                                                    |                                                                              | \$ 5                    |            |
| Select your payment met<br>& follow prompts | hod                    | S Payment methods           | ٦          |                                                                                                    |                                                                              | 5                       |            |
|                                             |                        |                             |            | Select your payment method                                                                                      | CA                                                                           | ARD INFO                |            |
|                                             |                        | Link a debit or credit card |            | Add your card/account                                                                                           |                                                                              |                         | >          |
|                                             |                        |                             |            | Then link your bank account                                                                                     | GIF                                                                          | FT INFO                 |            |
|                                             |                        |                             | $\leq$     | Then link your bank account.                                                                                    | Fu                                                                           | ind                     |            |
|                                             |                        | â Link bank account         |            |                                                                                                    |                                                                              | Operating               | ~          |
|                                             |                        | Cancel                      |            |                                                                                                    | Fre                                                                          | equency                 |            |
|                                             |                        |                             |            |                                                                                                    |                                                                              | Monthly Every two weeks | Twice a mo |
|                                             |                        |                             |            |                                                                                                    | Cover processing fee                                                         |                         |            |
|                                             | Cover proce            |                             |            |                                                                                                    |                                                                              | Add \$ 0.00 to my gift  | 0          |
|                                             | Add \$ 0.00 to my gift |                             |            | After you Link, if you want to change the date of your gift (it defaults to the current date) just click on the | Monthly gift of \$5.00 to the Operating Fund starting on<br>October 14, 2022 |                         |            |
|                                             | <                      | > ①                         | Ø          | blue date to select a different one.<br>When finished hit the blue Give Monthly Gift button.                    |                                                                              |                         |            |
|                                             |                        |                             |            |                                                                                                    | Memo (opti                                                                   | ional)                  |            |
|                                             |                        |                             |            | Add a no                                                                                                    | ote to your gift.                                                            | 290                     |            |
|                                             |                        |                             |            |                                                                                                    |                                                                              |                         | 200        |
|                                             |                        |                             |            | Give monthly gift of \$5.00                                                                                     |                                                                              |                         |            |
|                                             |                        |                             |            | $\bigcirc$                                                                                                    |                                                                              |                         |            |
| _                                           |                        |                             |            | Gift received, thank you!<br>You gave a monthly gift of \$5.42 to the Operating fund.                           |                                                                              |                         |            |
|                                             | If you see             | this, you did it!           | 9          | Make another gift                                                                                               |                                                                              |                         |            |
|                                             |                        |                             |            | Return home                                                                                                    |                                                                              |                         |            |